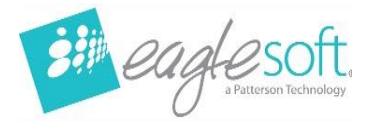

## Eaglesoft 24.00 Workstation Installation

- Utilize these instructions when installing on a new workstation or upgrading from Eaglesoft 20.00 or below.
- It is estimated the installation for each workstation is between 5 and 30 minutes.
- Confirm the Workstation meets <u>Hardware Requirements</u>.
- Run any outstanding Windows Updates first and reboot the workstation.
- Eaglesoft 24.00 must already be installed on the server computer.
- Close any running programs including Eaglesoft on this workstation.

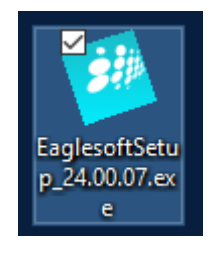

- Download Eaglesoft 24.00.
- Double Click the
   EaglesoftSetup\_24.00.07.
   exe to launch the
   installation.

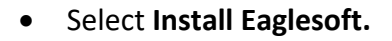

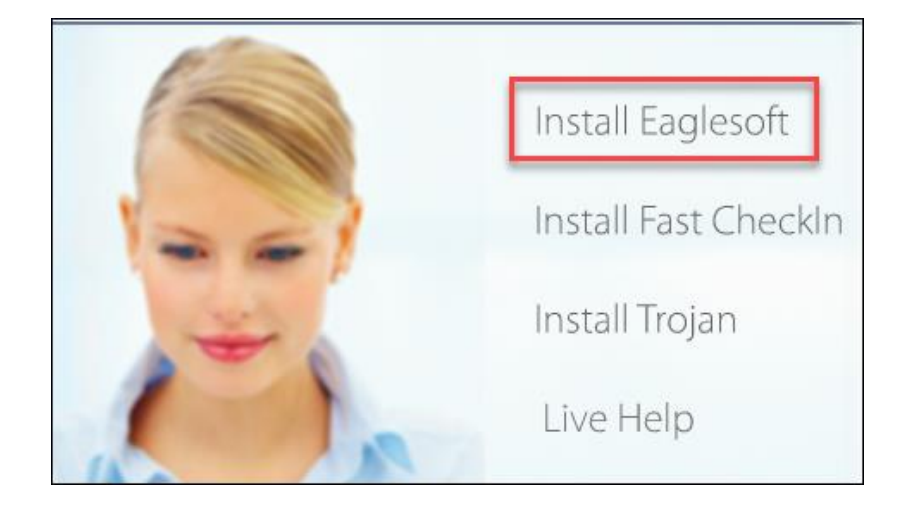

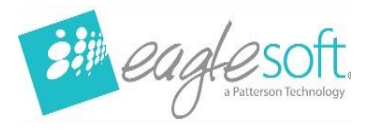

| 🕼 Patterson Eaglesoft - InstallShield Wizard 🛛 🕹 🗙                                                                                                    |  |  |  |
|----------------------------------------------------------------------------------------------------|--|--|--|
| englesoft                                                                                                    |  |  |  |
| Enter Your Licensing Number                                                                                                    |  |  |  |
| Please enter the license number that was shipped with your product.                                                                                                    |  |  |  |
|                                                                                                    |  |  |  |
| Patterson Eaglesoft is intended for installation and use within the United States only                                                                                                    |  |  |  |
| EAGLESOFT® SOFTWARE END USER LICENSE AGREEMENT                                                                                                    |  |  |  |
| BEFORE USING THIS SOFTWARE PRODUCT (THE "PATTERSON<br>SOFTWARE") CAREFULLY READ ALL THE TERMS AND<br>CONDITIONS OF THE SOFTWARE LICENSE AGREEMENT. BY<br>CLICKING "I Accept" AND USING THE PATTERSON SOFTWARE,<br>YOU ACKNOWLEDGE RECEIPT OF, AGREE YOU HAVE READ<br>AND UNDERSTOOD, AND AGREE TO BE LEGALLY BOUND BY ~ |  |  |  |
| <ul> <li>I accept the terms of the license agreement</li> <li>I do not accept the terms of the license agreement</li> </ul>                                                                                                    |  |  |  |
| WARNING: This program is protected by copyright law and international treaties.                                                                                                    |  |  |  |
| Next > Cancel                                                                                                    |  |  |  |

• Enter the License Number.

To obtain the Practice License Number <u>Chat</u> <u>Live Now!</u>

- Choose I accept the terms of the license agreement.
- Select Next.

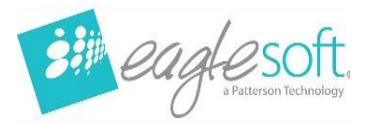

| 🙀 Patterson Eaglesoft - InstallShield Wizard                                                          |          |
|----------------------------------------------------------------------------------------------------|----------|
| eagle                                                                                                 |          |
| Version: 24.00.07                                                                                     |          |
| Client ID: 100                                                                                        |          |
| Installation Type: Multi-User                                                                         |          |
| Install to: C:\Eaglesoft\                                                                             | • N<br>V |
| Change                                                                                                | • S      |
| Install as: Workstation Only 🗸                                                                        |          |
| Install Fast CheckIn ( Only check this box if you plan to use this computer as a Fast CheckIn kiosk ) |          |
| Summary                                                                                               |          |
|                                                                                                    |          |
| InstallShield                                                                                         |          |
| < Back Install Cancel                                                                                 |          |

|   | Workstation Only.          |
|---|----------------------------|
| • | Next to Install as, choose |

• Select Install.

| Patterson Ea | glesoft - InstallShield Wizard                                                                                                    |
|--------------|----------------------------------------------------------------------------------------------------|
| Pai<br>Ins   | tterson Eaglesoft requires the following items to be installed on your computer. Click<br>stall to begin installing these requirements. |
| Status       | Requirement                                                                                                    |
| Installing   | Microsoft Visual C++ 2008 SP1 Redistributable Package (x86)                                                                             |
| Instaling M  | icrosoft Visual C++ 2008 SP1 Redistributable Package (x86)                                                                              |
|              | Instal                                                                                                    |

• If the C++ Redistributable Installation option appears, select **Install**.

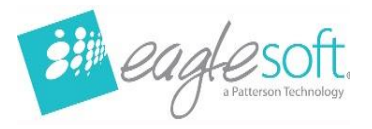

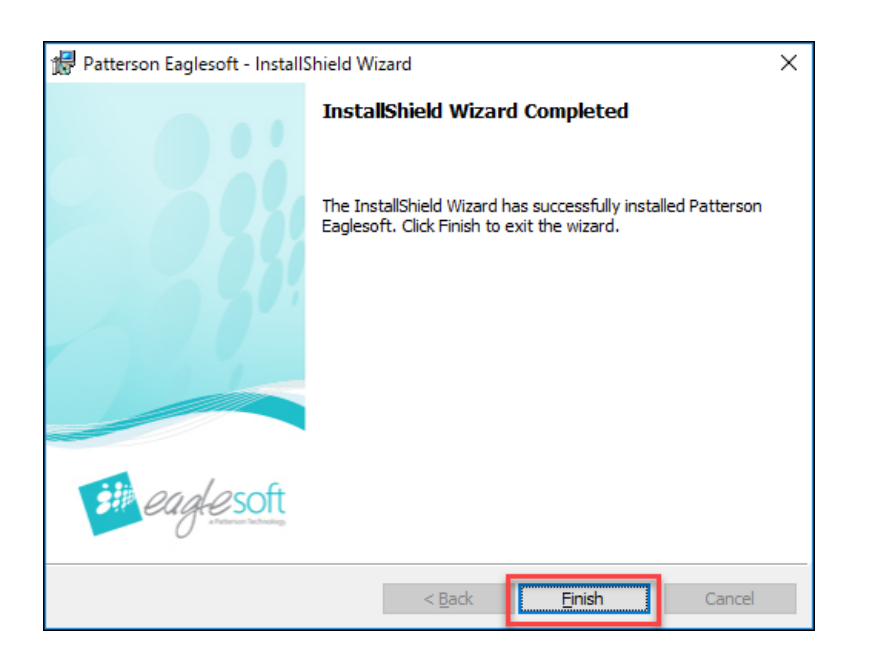

• After all progress on the installation is completed, select **Finish.** 

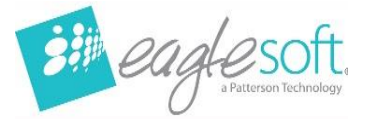

| 🛃 Patters | on Eaglesoft Installer Information                                                                                                    | $\times$ |
|-----------|----------------------------------------------------------------------------------------------------|----------|
| 1         | Installation Complete To complete the installation,<br>Eaglesoft requires that you restart the machine. If<br>you select no, you may not be able to utilize Eaglesoft<br>until a restart is completed. Would you like to restart<br>your machine now? |          |
|           | Yes No                                                                                                    |          |

- Select **Yes** to reboot the machine to finish the installation.
- Log into the computer if a Username and Password is required after the reboot.
  - Log into the same user that performed the installation so the install can complete successfully.

Repeat steps on each workstation that will be used for Eaglesoft 24.00.